# Your reliable integrated video surveillance solutions

## How to set SNMP?

#### Answer:

Note: There are two options available: SNMPv3 (default) and SNMPv2. SNMPv3 is recommended when a camera needs to transfer configuration with the central server. Both the camera and the central server should support SNMPv3.

Note: If you choose SNMPv2, an onscreen message will remind you of potential risks and ask if you want to continue.

1. Click Setup > Network > SNMP.

| SNMP Type           | SNMPv3 | -     |
|---------------------|--------|-------|
| Username            | admin  |       |
| Authentication Mode | MD5    | -     |
| Password            | •••••  |       |
| Confirm             | •••••  | ••••• |
| Encryption Mode     | DES    | 7     |
| Password            | •••••• | ••••• |
| Confirm             |        |       |

2. Select SNMPv3 and complete settings.

3. Click Save.

On the SNMPv2 setting page, **Read-Only Community Name** is used for two-way authentication between a camera and the central server. The default name is **public**, and you may change it as needed. If you change the **Read-Only Community Name**, you should change it into the same one on the central server, or the two-way authentication will not be completed.

| SNMP Type      | SNMPv2 | - |
|----------------|--------|---|
| Read Community | public |   |
| Save           |        |   |

#### TAGS:

SNMPv2, SNMPv3, central server, network setting, network setup, read communication

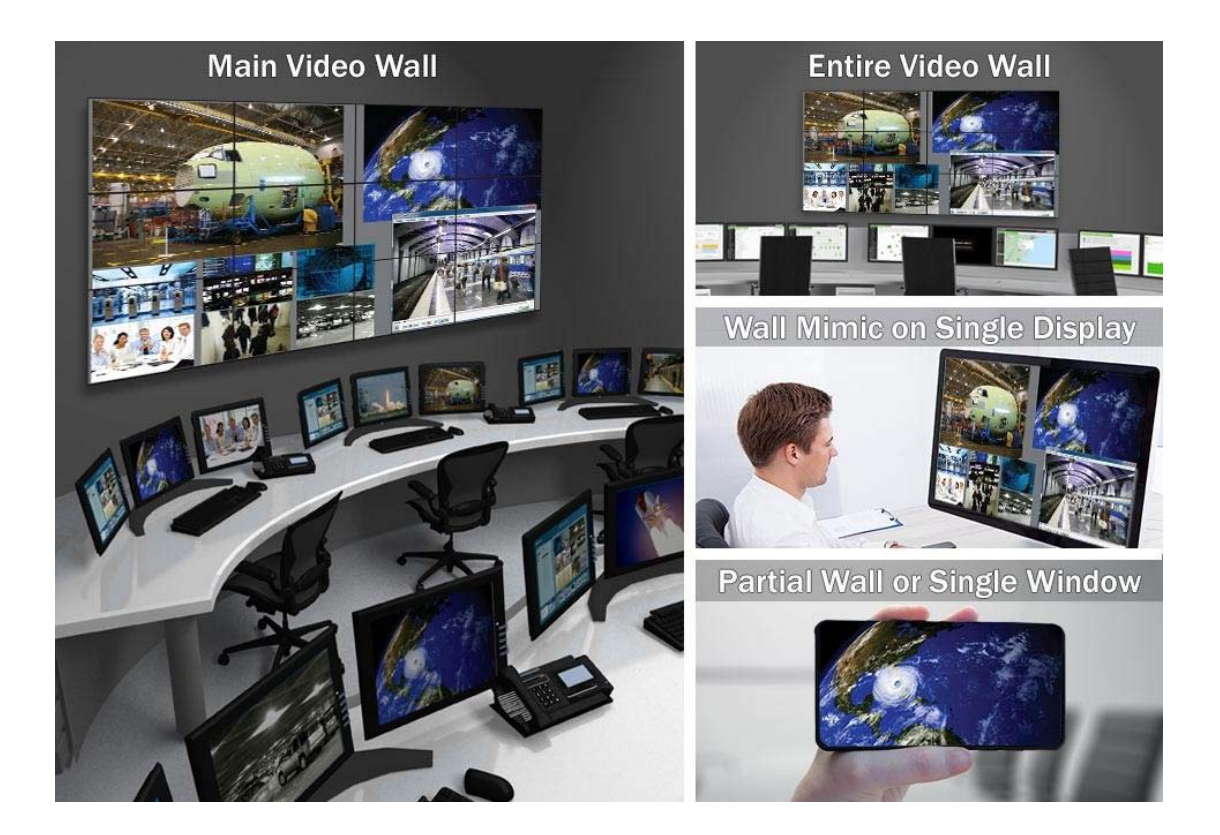

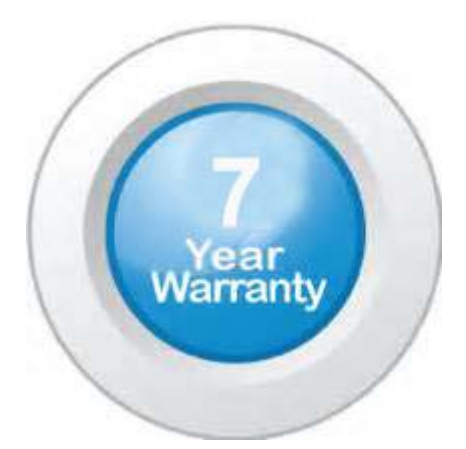

### "Your Reliable Integrated Video Surveillance Solutions Provider"

#### Shenzhen Starlink Technology Co. ,Ltd.

1811, Block A, Zhantao Technology Building, Longhua District, P.R.China 518131
Email: info@qixingtechnology.com; qixing@qixingtechnology.com
http://www.www.qixingtechnology.com
©2009-2018 Shenzhen Starlink Technology Co.,Ltd. All rights reserved.
\*Product specifications and availability are subject to change without notice.